## Instructions for firmware upgrade

- Download the *flash\_download\_tools\_v3.6.8.zip* file (either from our website or directly from the Espressif page <u>https://www.espressif.com/en/support/download/other-tools</u>), unzip it and put it in a folder of your choice.
- 2. Download the *CNC4FUN\_Flash\_Clone\_V1.1.41.zip* file (or the latest available version) and unzip it.
- 3. Connect the ESP32 module to the PC through the USB port and wait until the driver has finished installing.
- 4. Run the *flash\_download\_tools\_v3.6.8.exe* file.
- 5. Push the **"ESP32 DownloadTool"** button in the window that appears on your screen.

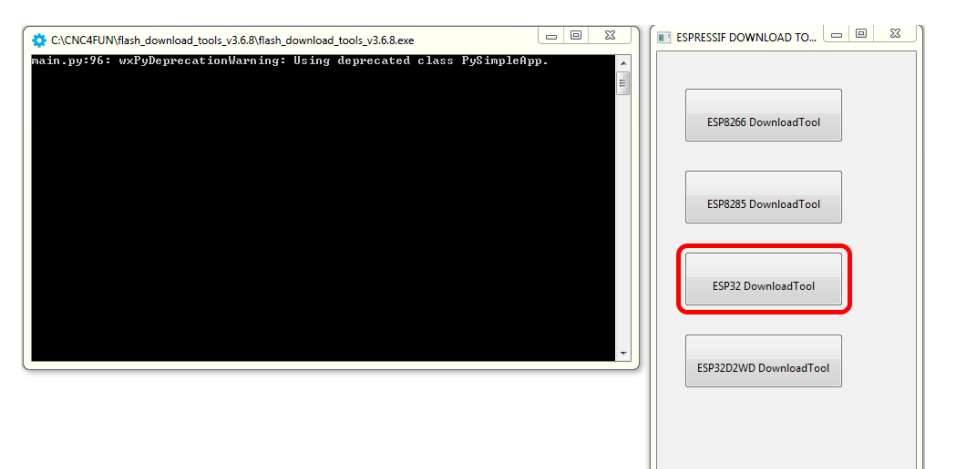

6. The firmware upload interface will appear. In the SPI MODE section, select the QIO option. Open the COM drop-down menu and select the port to which the ESP32 module is connected. Select the BAUD drop-down menu and choose 921600.

| SPIDownload                                                                         | HSPIDownload                                                               | RFConfig                                                     | GPIO | Config | Multi                                       | Doi 🕨 |
|-------------------------------------------------------------------------------------|----------------------------------------------------------------------------|--------------------------------------------------------------|------|--------|---------------------------------------------|-------|
| SpiFlashConfig<br>SpiFlashConfig<br>SPI SPEED<br>40MHz<br>26.7MHz<br>20MHz<br>80MHz | CombineBin<br>Default<br>SPI MODE<br>QOUT<br>QOUT<br>DIO<br>DOUT<br>FASTRD | FLASH SIZE<br>8Mbit<br>16Mbit<br>32Mbit<br>64Mbit<br>128Mbit |      | Deter  | iAutoSet<br>NotChgi<br>K SETTIN<br>K SETTIN | Bin   |
| Download Panel 1                                                                    |                                                                            |                                                              |      |        |                                             |       |
| IDLE<br>等待                                                                          |                                                                            | COM                                                          | 601  | •      |                                             | Ŷ     |
| START ST                                                                            | FOP ERASE                                                                  | BALID                                                        |      | 9      |                                             |       |

Click the button shown here below and select the file to be uploaded (in this case the *CNC4FUN\_Flash\_Clone\_V1.1.41.bin* file that you have just unzipped). Click on the empty field to the right of the @ sign and write 0. *Important: remember to put a 'check' mark on your* <u>selection, otherwise the file won't be programmed.</u>

| ESP32 DOWNLO                                                                                                    | AD TOOL V3.6.8                                                                      |                                                                        |                | _ 0                               | x                             |
|----------------------------------------------------------------------------------------------------|-------------------------------------------------------------------------------------|------------------------------------------------------------------------|----------------|-----------------------------------|-------------------------------|
| SPIDownload                                                                                                    | HSPIDownload                                                                        | RFConfig                                                               | GPIOCor        | nfig M                            | ultiDo 🕨                      |
| INCAFUNICIN INCAFUNICIN INCAFUNICIN SpiflashConfig SpiflashConfig SpiflashConfig SpiflashConfig Solutia Solutia Solutia Solutia Solutia Solutia | CombineBin<br>Default<br>SPI MODE<br>@ QIO<br>@ QOUT<br>@ DIO<br>@ DOUT<br>@ FASTRD | FLASH SIZE<br>BMbit<br>16Mbit<br>22Mbit<br>16Mbit<br>64Mbit<br>128Mbit |                | 0<br>SpiAuto<br>DoNotC<br>OCK SET | Set<br>hgBin<br>TINGS<br>INFO |
| Download Panel 1                                                                                                    |                                                                                     |                                                                        |                |                                   | _                             |
| IDLE<br>等待                                                                                                    |                                                                                     |                                                                        |                |                                   | 4                             |
| START ST                                                                                                    | OP ERASE                                                                            | COM:<br>BAUD:                                                          | COM9<br>921600 |                                   | •                             |

8. Keep the **Boot** button pressed on the **ESP32** module while you begin to upload the firmware with the **START** button. You can release the boot button once the green bar showing the upload status has appeared.

| ESP32 DOWNLOAD TOOL V3.6.8                         |                          |  |
|----------------------------------------------------|--------------------------|--|
| SPIDownload HSPIDownload RFConfig GPIOConfig Multi | Doi 🕨                    |  |
| NC4FUN\CNC4FUN_Flash_Clone_V1.1.41.bin             | E<br>E<br>tin<br>GS<br>D |  |
| Download Panel 1                                   |                          |  |
| Download<br>开放中<br>子般中                             | *                        |  |
| START STOP ERASE COM: COM9 BAUD: 921600 V          | ]                        |  |
|                                                    |                          |  |

9. Wait until the firmware has been uploaded completely. If everything has gone smoothly, the word **FINISH** will appear on the green panel.

| ESP32 DOWN                                                                                                  | LOAD TOOL V3.6.8                                                    |                                                              | - C - X -          |  |
|----------------------------------------------------------------------------------------------------|---------------------------------------------------------------------|--------------------------------------------------------------|--------------------|--|
| SPIDownloa                                                                                                  | d HSPIDownload                                                      | RFConfig                                                     | GPIOConfig MultiDo |  |
| V INCAFUNA<br>SpiFlashConfig<br>SpiFlashConfig<br>SPISPEED<br>40MHz<br>26.7MHz<br>20MHz<br>80MHz            | CombineBin<br>Default<br>SPI MODE<br>QLO<br>QUUT<br>DIO<br>FASTRD   | FLASH SIZE<br>BMbit<br>16Mbit<br>32Mbit<br>64Mbit<br>128Mbit |                    |  |
| Download Panel 1<br>FINISH<br>#P: C44F33171B2E STA: C44F33171B2D<br>BT: C44F33171B2F ETHERNET: C44F33171B30 |                                                                     |                                                              |                    |  |
| START                                                                                                    | STOP     ERASE     COM:     COM9     •       BAUD:     921600     • |                                                              | COM9 •<br>921600 • |  |
|                                                                                                    |                                                                     |                                                              |                    |  |

10. You can now disconnect the module from your PC and start using your CNC.